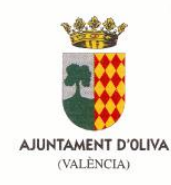

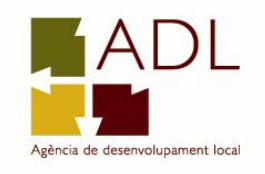

# ACCÉS AUTOSERVEF. RENOVACIÓ DARDE

### 1.- Entrar en la pàgina web: http://www.servef.es

#### 2.- Cliqueu en Autoservef

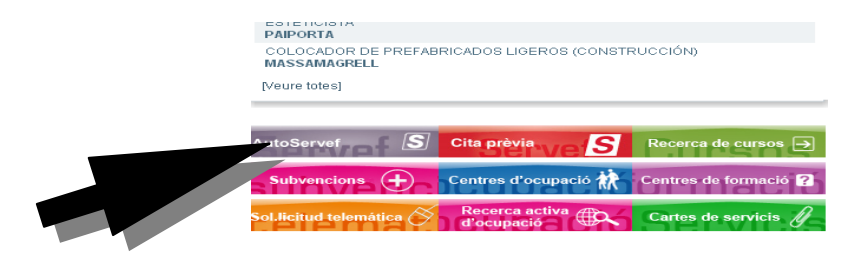

#### 3.- Seleccioneu la meua renovació

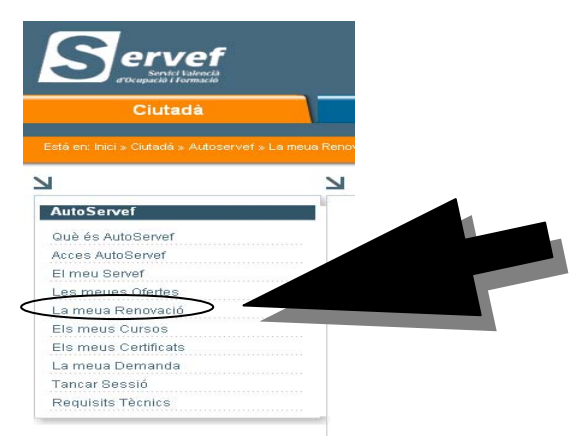

### 4.- Introduïu DNI i codi Autoservef

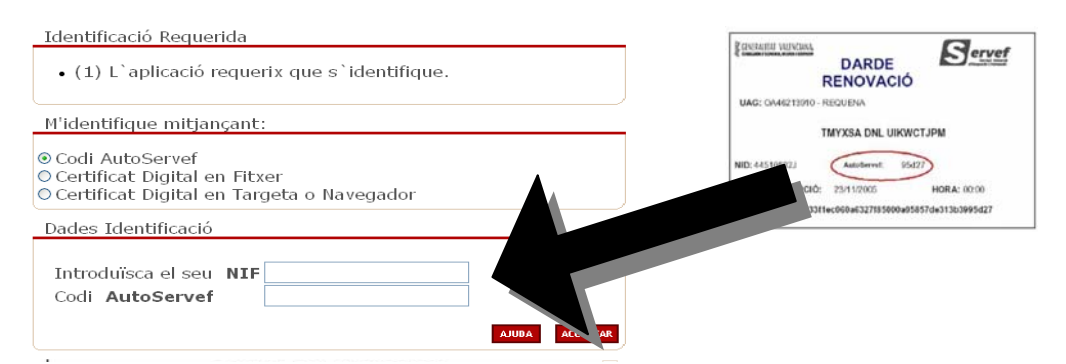

## 5.- Cliqueu ACCEPTAR I RENOVAR

6.- IMPRIMIU DARDE